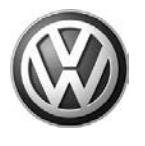

### October 09, 2012 2011164 UPDATE – 96C7 Micro Switch for Oil Level (NVLW)

#### NOTE:

- Perform this UPDATE on all applicable vehicles within NEW VEHICLE LIMITED WARRANTY.
- It is MANDATORY to perform UPDATES on all applicable vehicles in dealer inventory PRIOR TO RETAIL SALE.
- Inform customers that this UPDATE will be available free of charge as long as their vehicle is within the Warranty parameters outlined in this UPDATE.

#### NOTE:

**Required DMS Wording//Text: (line item, customer concern description on repair order):** UPDATE 96C7 Micro Switch for Oil Level (NVLW)

| Model(s) | Year              | Engine<br>Code | Trans.<br>Code | From              | То                |
|----------|-------------------|----------------|----------------|-------------------|-------------------|
| Passat   | 2012<br>-<br>2013 | CDVB           | All            | 1VW_M_A3_C_000165 | 1VW_M_A3_D_015433 |

| REVISION HISTORY |                  |                      |  |  |
|------------------|------------------|----------------------|--|--|
| Revision         | Date             | Purpose              |  |  |
| 1                | October 09, 2012 | Original publication |  |  |

### Condition

This update has been proactively released to prevent continuous illumination of the "oil level low" displayed in the MFI after oil has been properly filled by providing the missing signal to instrument cluster as hood is opened and closed. This signal is necessary to reset the oil level indicator in the instrument cluster.

This UPDATE is in effect until removed.

Vehicle must meet all of the following criteria:

- Procedure is valid only for vehicles that show the 96C7 code in ElsaWeb, Campaign/Action Information screen <u>on the day of repair</u>.
- If the vehicle is sold it must be within the NEW VEHICLE LIMITED WARRANTY.
- Procedure must be performed within the allotted time frame stated in this UPDATE.
- Procedure must be performed on applicable vehicles in dealer inventory prior to sale.

© 2012 Volkswagen Group of America, Inc.

Page 1 of 13

All rights reserved. Information contained in this document is based on the latest information available at the time of printing and is subject to the copyright and other intellectual property rights of Volkswagen Group of America, Inc., its affiliated companies and its licensors. All rights are reserved to make changes at any time without notice. No part of this document may be reproduced, stored in a retrieval system, or transmitted in any form or by any means, electronic, mechanical, photocopying, recording, or otherwise, nor may these materials be modified or reposted to other sites, without the prior expressed written permission of the publisher.

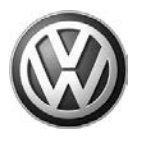

## **Technical Background**

Continuous illumination of the "oil level low" displayed in the MFI after oil has been properly filled caused missing signal to instrument cluster as hood is opened and closed. This signal is necessary to reset the oil level indicator in the instrument cluster as provided by the micro switch contained in the lower hood latch. The micro switch was not originally part of the vehicle build configuration of the 3.6L Passat SE model.

## **Production Solution**

Install micro switch into the lower portion of hood latch.

### Service

#### NOTE:

- ElsaWeb is the only valid inquiry/verification source. Check ElsaWeb <u>on the day this vehicle UPDATE</u> <u>will be performed</u> to verify vehicle eligibility for the UPDATE. Status must show "open". Attach an ElsaWeb printout showing the "open" status to the repair order.
- If this UPDATE appears to have already been performed but the code still shows open in ElsaWeb, contact Warranty before proceeding further. Another dealer may have recently performed this UPDATE but not yet entered a claim for it in the system.
- ElsaWeb may also show additional open action(s); if so, inform your customer this work can be done while the vehicle is in for this UPDATE.
- Contact the Warranty Helpline (U.S.) or the Warranty Campaign Specialist (Canada) if you have any questions.

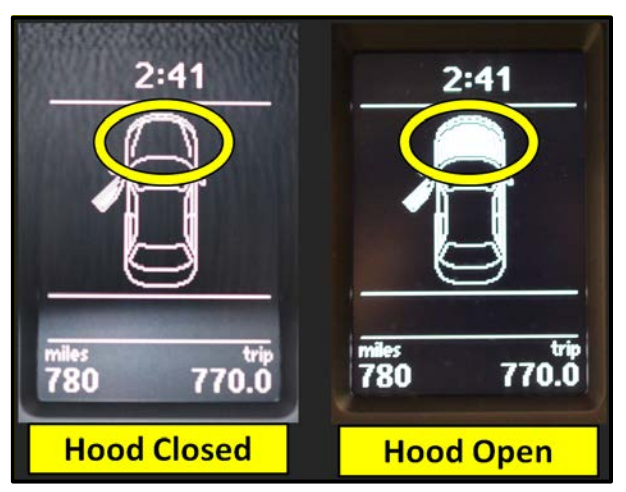

#### Work Procedure:

- Open the hood.
- Check the MFI to see if the indicator indicates Hood Open <as shown>.
- If the MFI indicates Hood Open, WORK COMPLETE.
- If the MFI DOES NOT indicate Hood Open, continue work procedure.

© 2012 Volkswagen Group of America, Inc.

### Page 2 of 13

All rights reserved. Information contained in this document is based on the latest information available at the time of printing and is subject to the copyright and other intellectual property rights of Volkswagen Group of America, Inc., its affiliated companies and its licensors. All rights are reserved to make changes at any time without notice. No part of this document may be reproduced, stored in a retrieval system, or transmitted in any form or by any means, electronic, mechanical, photocopying, recording, or otherwise, nor may these materials be modified or reposted to other sites, without the prior expressed written permission of the publisher.

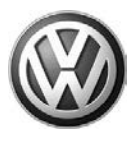

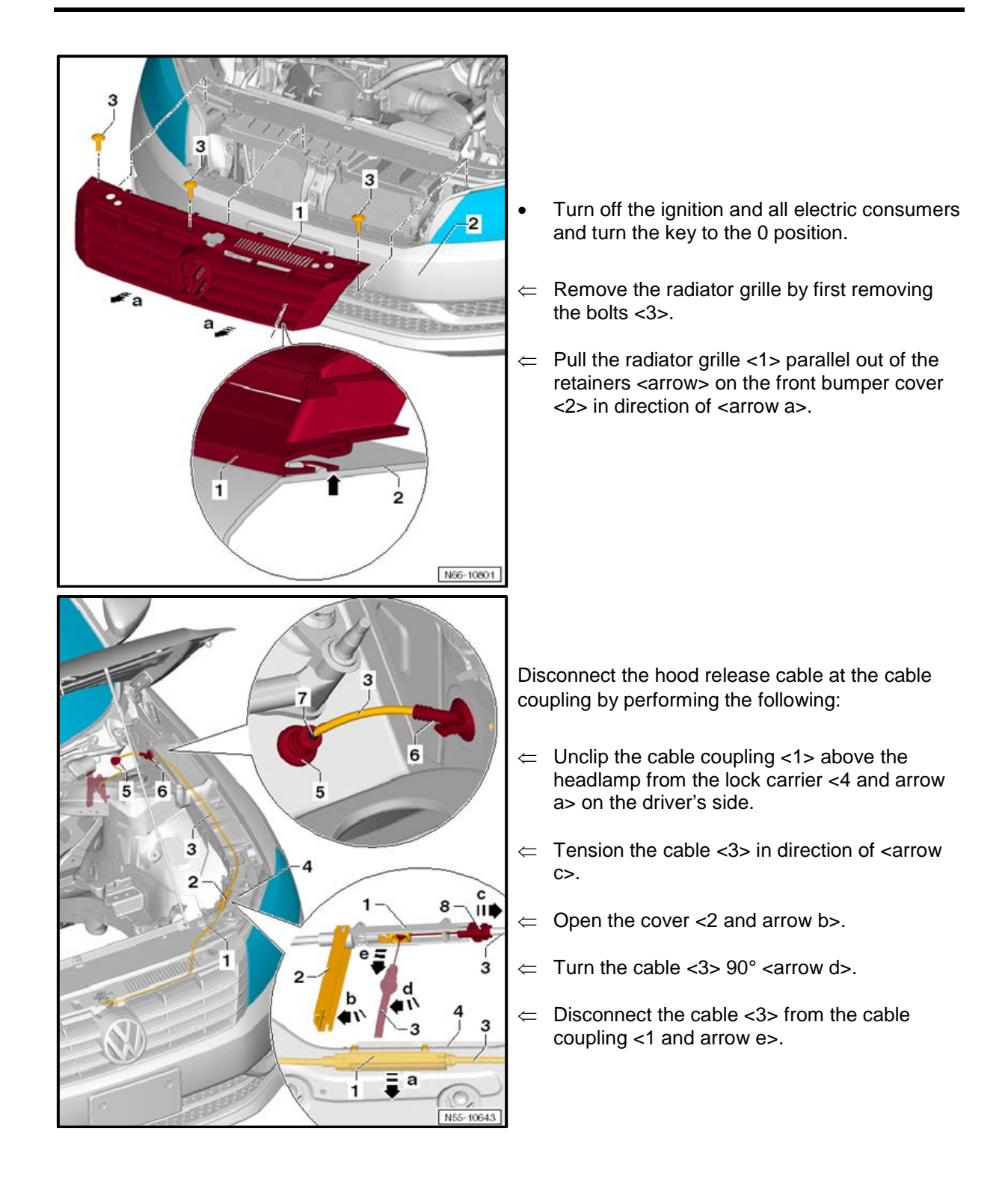

© 2012 Volkswagen Group of America, Inc.

#### Page 3 of 13

All rights reserved. Information contained in this document is based on the latest information available at the time of printing and is subject to the copyright and other intellectual property rights of Volkswagen Group of America, Inc., its affiliated companies and its licensors. All rights are reserved to make changes at any time without notice. No part of this document may be reproduced, stored in a retrieval system, or transmitted in any form or by any means, electronic, mechanical, photocopying, recording, or otherwise, nor may these materials be modified or reposted to other sites, without the prior expressed written permission of the publisher.

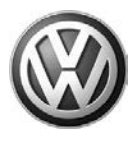

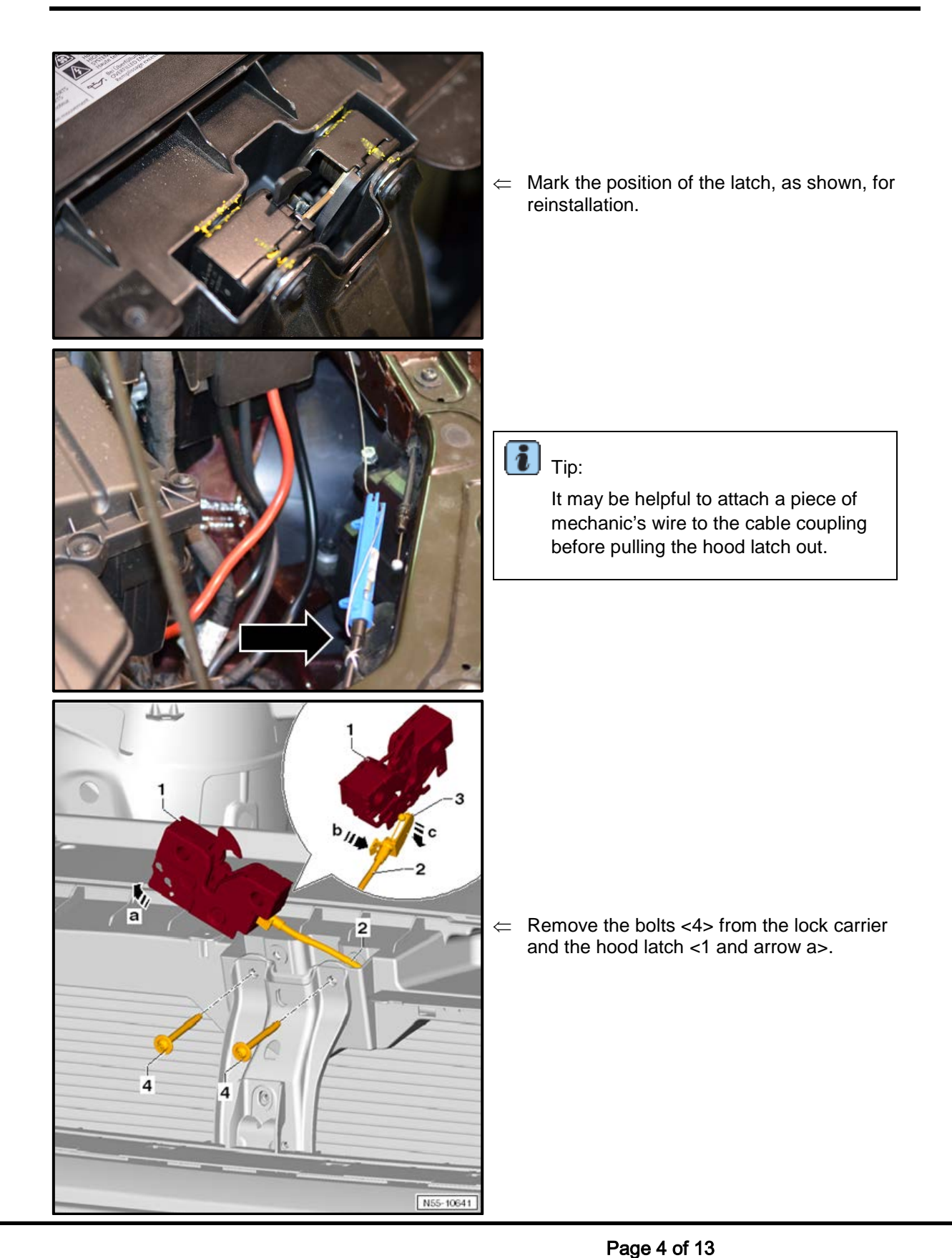

#### © 2012 Volkswagen Group of America, Inc.

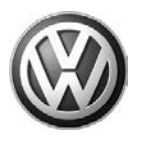

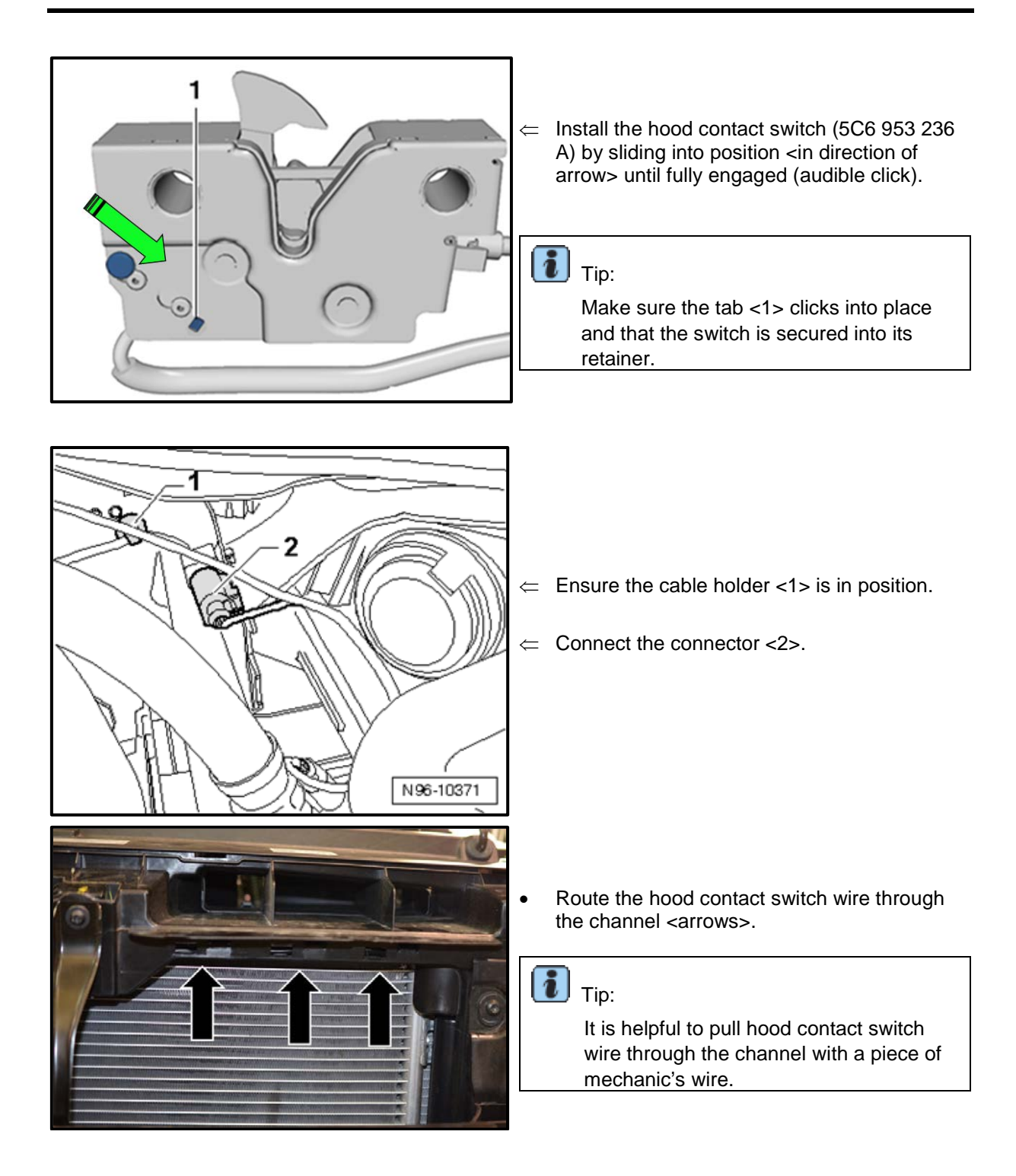

© 2012 Volkswagen Group of America, Inc.

#### Page 5 of 13

All rights reserved. Information contained in this document is based on the latest information available at the time of printing and is subject to the copyright and other intellectual property rights of Volkswagen Group of America, Inc., its affiliated companies and its licensors. All rights are reserved to make changes at any time without notice. No part of this document may be reproduced, stored in a retrieval system, or transmitted in any form or by any means, electronic, mechanical, photocopying, recording, or otherwise, nor may these materials be modified or reposted to other sites, without the prior expressed written permission of the publisher.

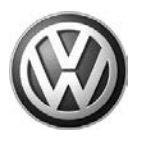

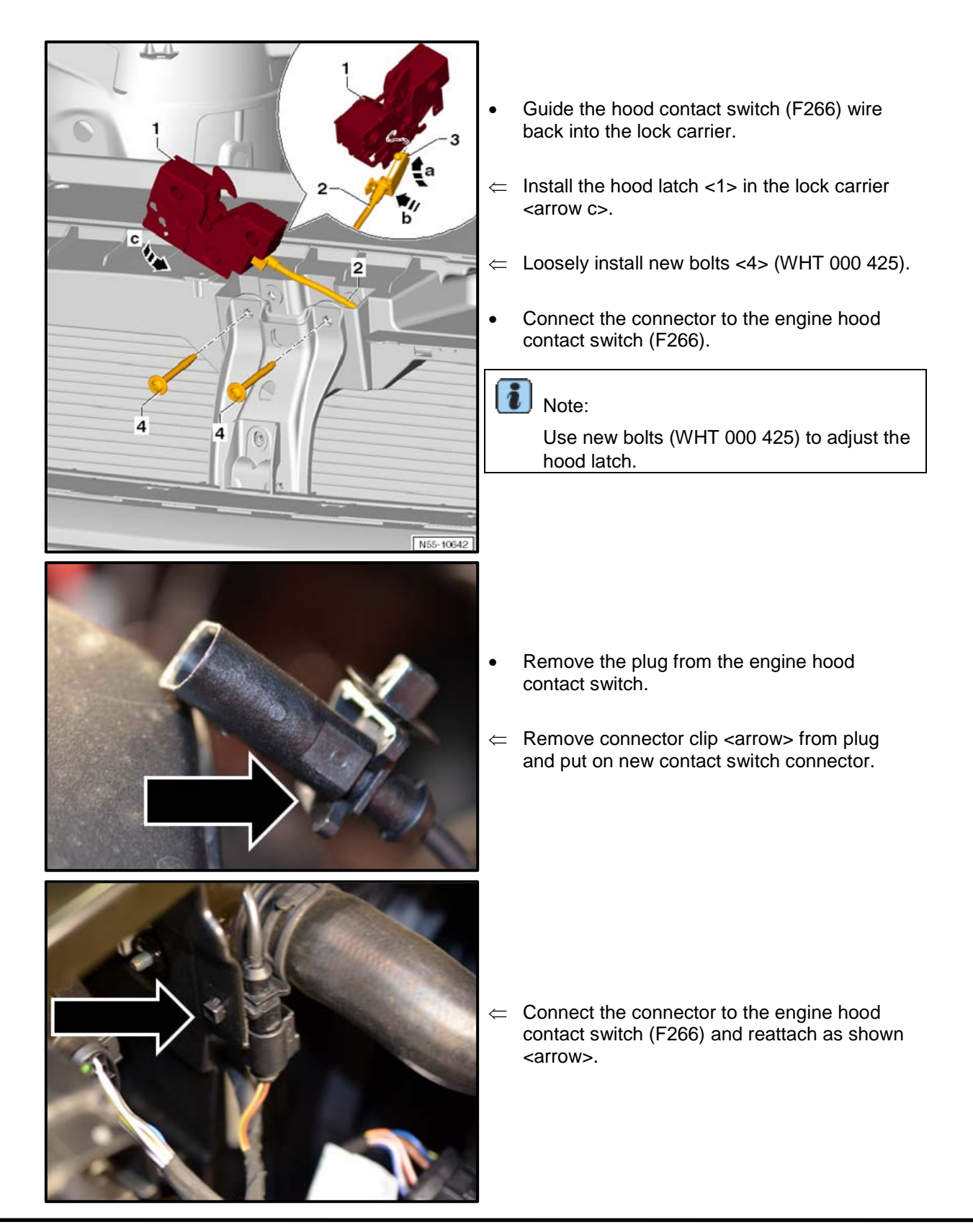

© 2012 Volkswagen Group of America, Inc.

### Page 6 of 13

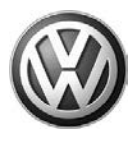

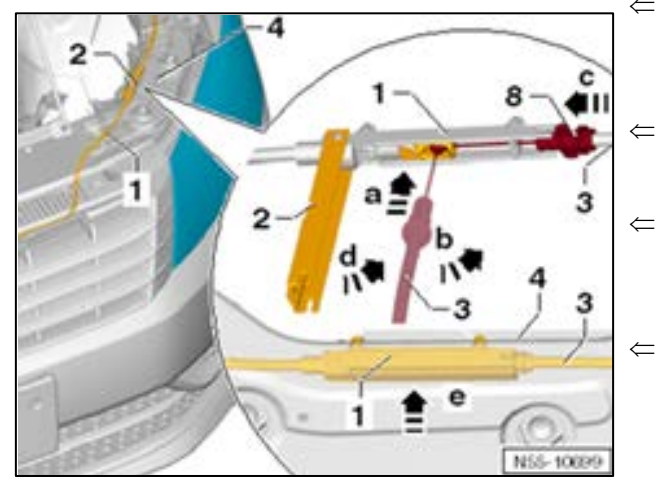

- Reinstall hood release cable by first engaging the cable ball <3> in the cable coupling <1 and arrow a>.
  - Tension the cable <3> and pull it into the cable coupling <1 and arrow b>.
- Close the cover <2 and arrow d> and release the tension on the cable <3 and arrow c> (must fit inside the guide slots in the clutch).
- Clip the cable coupling <1> and cable <3> into the lock carrier <4 and arrow e>.

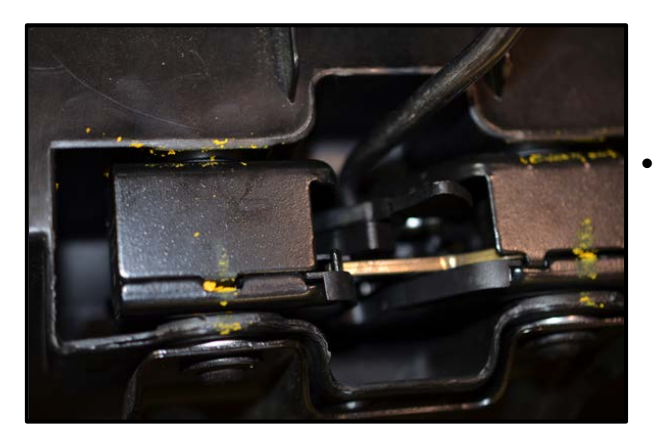

Before closing the hood, make sure the hood release lever and the cable are working correctly. Close the latch, as shown, and release with hood release handle in vehicle.

#### © 2012 Volkswagen Group of America, Inc.

Page 7 of 13

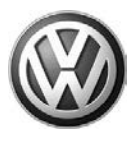

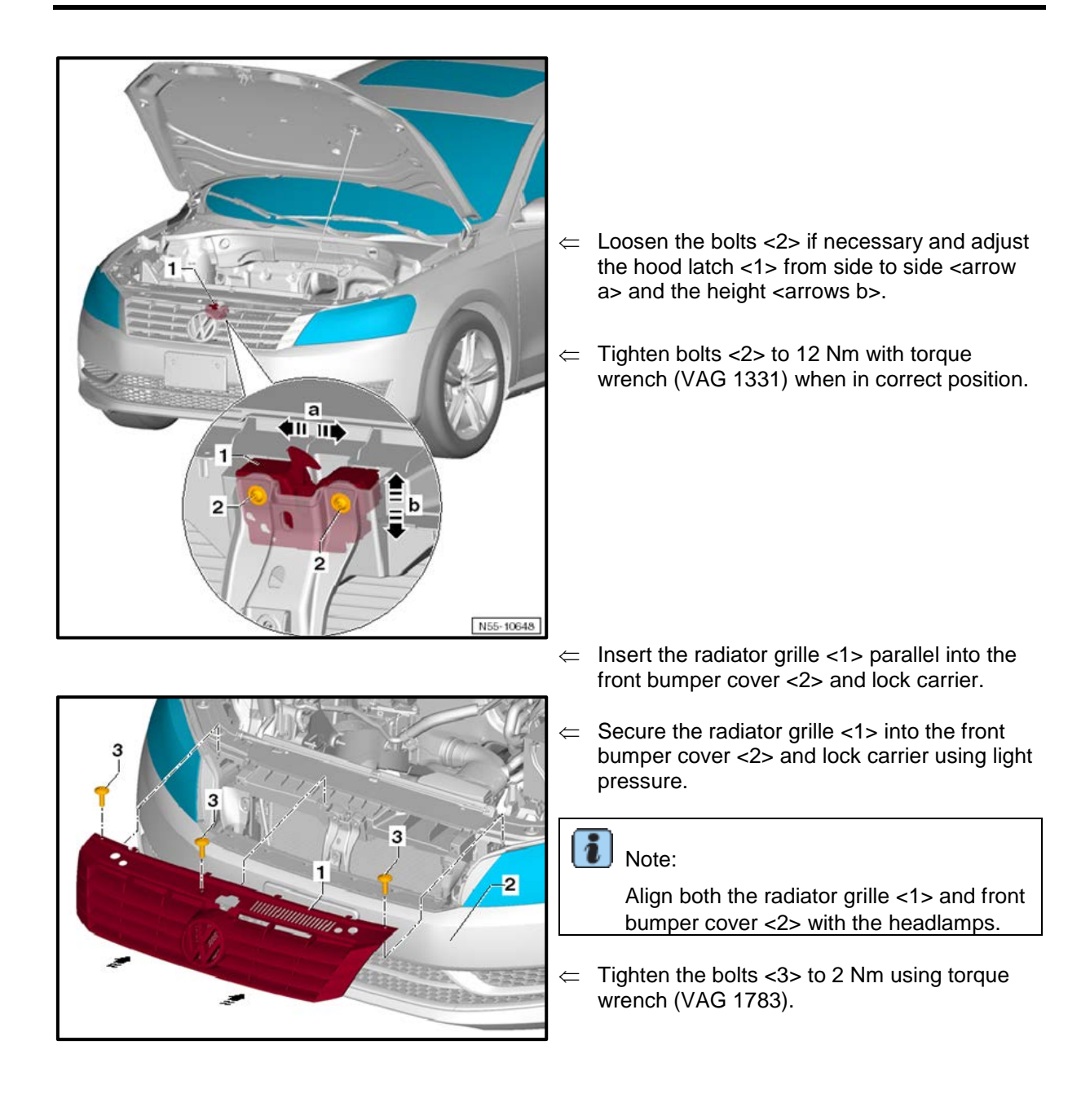

#### © 2012 Volkswagen Group of America, Inc.

Page 8 of 13

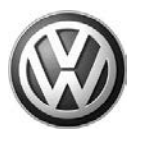

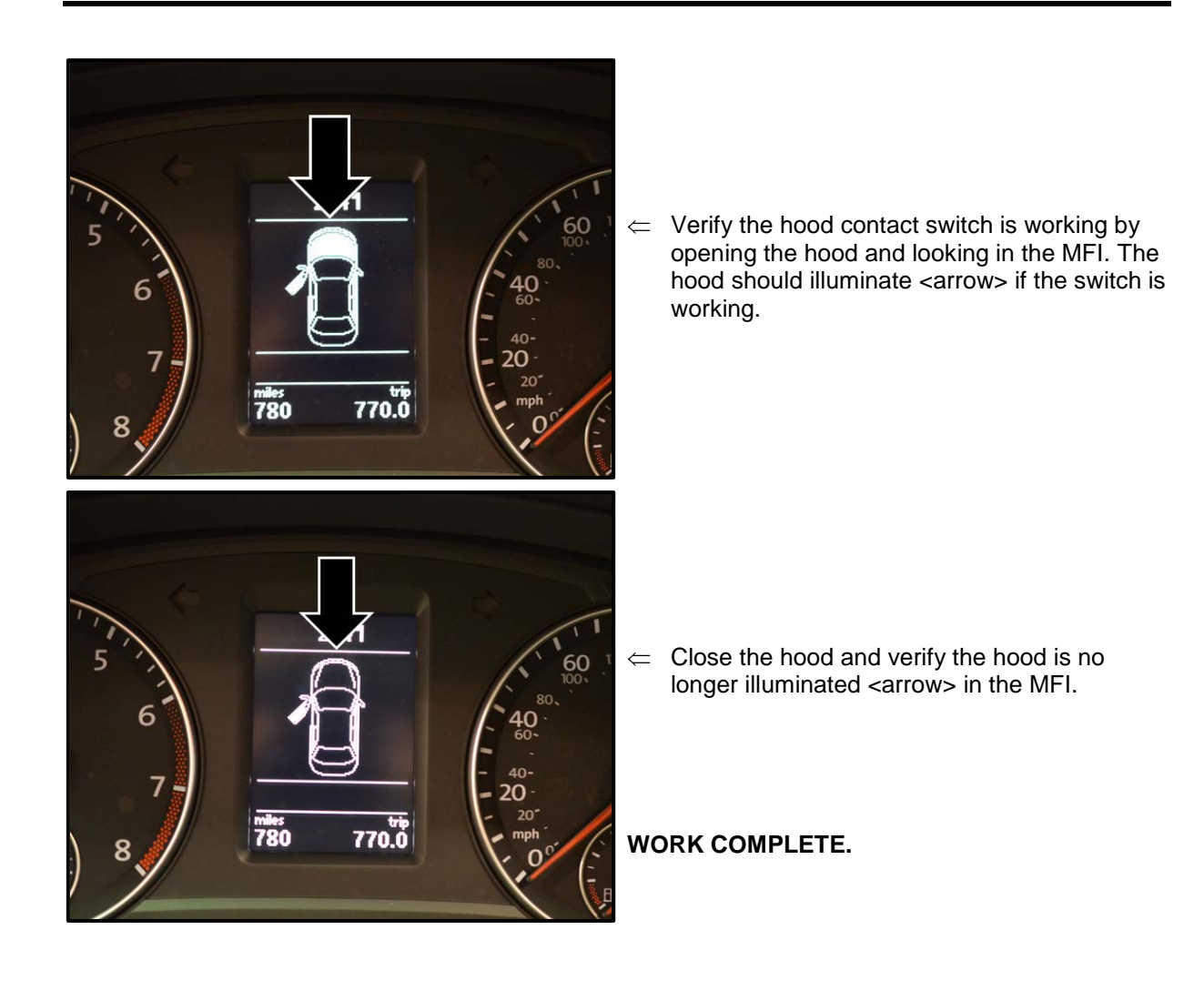

© 2012 Volkswagen Group of America, Inc.

Page 9 of 13

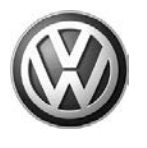

### Warranty

| Claim Entry<br>Procedure          | Enter your claim immediately upon completion of the UPDATE. Claims will only be paid for vehicles that show this UPDATE code open in ElsaWeb on the day of repair. To help ensure prompt and proper payment, attach the screen print to the repair order. |
|-----------------------------------|----------------------------------------------------------------------------------------------------|
| Claim Help                        | <b><u>U.S. dealers</u></b> - Contact the <b>Warranty Helpline</b> toll-free at 1-866-306-8447 for help with claim entry.                                                                                                    |
|                                   | <b>Canadian dealers</b> - Contact your Warranty Campaign Specialist. For contact information, please proceed to "ServiceNet – Warranty/Contact Information/Campaigns – "Warranty Campaign Specialist."                                                    |
| Required Customer<br>Notification | Ensure customers are aware of all work performed on the vehicle by recording the information on the repair order.                                                                                                    |
|                                   | Attach a copy of the <i>Vehicle UPDATE Fact Sheet</i> to the customer's copy of the repair order and take the time to explain this UPDATE to your customer.                                                                                               |

© 2012 Volkswagen Group of America, Inc.

Page 10 of 13

Concerns vagent of the provided in this document is based on the latest information available at the time of printing and is subject to the copyright and other intellectual property rights of Volkswagen Group of America, Inc., its affiliated companies and its licensors. All rights are reserved to make changes at any time without notice. No part of this document may be reproduced, stored in a retrieval system, or transmitted in any form or by any means, electronic, mechanical, photocopying, recording, or otherwise, nor may these materials be modified or reposted to other sites, without the prior expressed written permission of the publisher.

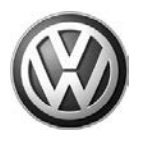

| Che                     | ck ElsaWeb to c                                                                       | onfirm that this U                                                                        | PDATE code                                                         | is open <u>on the day of</u>              | <u>repair</u> . |
|-------------------------|---------------------------------------------------------------------------------------|-------------------------------------------------------------------------------------------|--------------------------------------------------------------------|-------------------------------------------|-----------------|
| Serv                    | vice No.: 96C7                                                                        |                                                                                           |                                                                    |                                           |                 |
| Dam                     | age Code: 0099                                                                        | )                                                                                         |                                                                    |                                           |                 |
| Part                    | s Manufacturer/\                                                                      | Vendor Code: WV                                                                           | NO                                                                 |                                           |                 |
| <u>Clai</u><br>So<br>Un | <u>m Type</u><br>ld vehicle = 7 10<br>sold vehicle = 7 9                              | 90                                                                                        |                                                                    |                                           |                 |
| Acc                     | ounting Instructi                                                                     | ions                                                                                      |                                                                    |                                           |                 |
| Crite                   | eria I.D. 01                                                                          |                                                                                           |                                                                    |                                           |                 |
| Rep                     | air operation:                                                                        | 0183 00 99                                                                                | 10 TU                                                              |                                           |                 |
| Rep<br>Ol<br>Che<br>Rep | air operation:<br>R<br>ck/UPDATE not p<br>air operation:                              | 0183 00 99<br>present. Install H<br>9682 23 99                                            | lood Latch Sv<br>50 TU                                             | vitch                                     |                 |
| Rep<br>OI<br>Che<br>Rep | air operation:<br>R<br>ck/UPDATE not p<br>air operation:<br>Quantity                  | 0183 00 99<br>present. Install H<br>9682 23 99<br><u>Part Numbe</u>                       | lood Latch Sv<br>50 TU                                             | vitch                                     |                 |
| Rep<br>Ol<br>Che<br>Rep | air operation:<br>R<br>ck/UPDATE not p<br>air operation:<br><u>Quantity</u><br>1      | 0183 00 99<br>present. Install H<br>9682 23 99<br>Part Number<br>5C6 953 23               | lood Latch Sv<br>50 TU<br>6A                                       | vitch    Part Description   Switch        |                 |
| Rep<br>OI<br>Che<br>Rep | air operation:<br>R<br>ck/UPDATE not p<br>air operation:<br><u>Quantity</u><br>1<br>2 | 0183 00 99<br>present. Install H<br>9682 23 99<br>Part Number<br>5C6 953 23<br>WHT 000 42 | 10 TU<br>10 TU<br>10 TU<br>10 TU<br>50 TU<br><u>er</u><br>6A<br>25 | vitch    Part Description   Switch   Bolt |                 |

Fax the Repair Order to VWoA at (248) 754-5093 and provide VIN, applicable Service Number, Customer Information, Dealer Number and Date

© 2012 Volkswagen Group of America, Inc.

#### Page 11 of 13

All rights reserved. Information contained in this document is based on the latest information available at the time of printing and is subject to the copyright and other intellectual property rights of Volkswagen Group of America, Inc., its affiliated companies and its licensors. All rights are reserved to make changes at any time without notice. No part of this document may be reproduced, stored in a retrieval system, or transmitted in any form or by any means, electronic, mechanical, photocopying, recording, or otherwise, nor may these materials be modified or reposted to other sites, without the prior expressed written permission of the publisher.

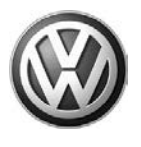

### **Required Parts and Tools**

| Part Description | Part No:     | Quantity |
|------------------|--------------|----------|
| 1                | 5C6 953 236A | Switch   |
| 2                | WHT 000 425  | Bolt     |

| Tool Description                       | Tool No: |
|----------------------------------------|----------|
| Torque Wrench, 2-10 Nm (or equivalent) | VAG 1783 |
| Torque Wrench, 5-50 Nm (or equivalent) | VAG 1331 |

## **Additional Information**

All part and service references provided in this Technical Bulletin are subject to change and/or removal. Always check with your Parts Dept. and Repair Manuals for the latest information.

© 2012 Volkswagen Group of America, Inc.

Page 12 of 13

All rights reserved. Information contained in this document is based on the latest information available at the time of printing and is subject to the copyright and other intellectual property rights of Volkswagen Group of America, Inc., its affiliated companies and its licensors. All rights are reserved to make changes at any time without notice. No part of this document may be reproduced, stored in a retrieval system, or transmitted in any form or by any means, electronic, mechanical, photocopying, recording, or otherwise, nor may these materials be modified or reposted to other sites, without the prior expressed written permission of the publisher.

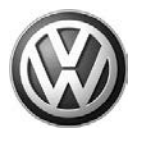

### **UPDATE FACT SHEET – UPDATE Code 96C7**

Dear Volkswagen Customer,

Today we performed UPDATE code 96C7 on your vehicle. This UPDATE is to install a micro switch into the lower portion of your hood latch. This switch provides the necessary signal to your instrument cluster to indicate when the hood is opened and closed. This UPDATE was performed for you free of charge.

Volkswagen periodically makes updates like this available in order to ensure our customer's continued satisfaction with the quality of their Volkswagen vehicles.

We at Volkswagen are committed to providing our customers with reliable, quality products that are a pleasure to drive and own. If you should ever have any questions or vehicle concerns, your authorized Volkswagen dealer will be pleased to assist you.

Thank you for driving a Volkswagen!